## PST3/PST8 PUMP AND SLUG TEST PACKAGE

**REVISION: 3/94** 

COPYRIGHT (c) 1993, 1994 CAMPBELL SCIENTIFIC, INC.

## WARRANTY AND ASSISTANCE

The **PST3/PST8 PUMP AND SLUG TEST PACKAGE** is warranted by CAMPBELL SCIENTIFIC, INC. to be free from defects in materials and workmanship under normal use and service for twelve (12) months from date of shipment unless specified otherwise. Batteries have no warranty. CAMPBELL SCIENTIFIC, INC.'s obligation under this warranty is limited to repairing or replacing (at CAMPBELL SCIENTIFIC, INC.'s option) defective products. The customer shall assume all costs of removing, reinstalling, and shipping defective products to CAMPBELL SCIENTIFIC, INC. CAMPBELL SCIENTIFIC, INC. will return such products by surface carrier prepaid. This warranty shall not apply to any CAMPBELL SCIENTIFIC, INC. products which have been subjected to modification, misuse, neglect, accidents of nature, or shipping damage. This warranty is in lieu of all other warranties, expressed or implied, including warranties of merchantability or fitness for a particular purpose. CAMPBELL SCIENTIFIC, INC. is not liable for special, indirect, incidental, or consequential damages.

Products may not be returned without prior authorization. To obtain a Returned Materials Authorization (RMA), contact CAMPBELL SCIENTIFIC, INC., phone (435) 753-2342. After an applications engineer determines the nature of the problem, an RMA number will be issued. Please write this number clearly on the outside of the shipping container. CAMPBELL SCIENTIFIC's shipping address is:

CAMPBELL SCIENTIFIC, INC. RMA#\_\_\_\_\_ 815 West 1800 North Logan, Utah 84321-1784

CAMPBELL SCIENTIFIC, INC. does not accept collect calls.

Non-warranty products returned for repair should be accompanied by a purchase order to cover the repair.

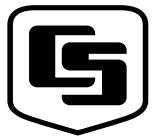

CAMPBELL SCIENTIFIC, INC.

815 W. 1800 N. Logan, UT 84321-1784 USA Phone (435) 753-2342

FAX (435) 753-2342 FAX (435) 750-9540 www.campbellsci.com Campbell Scientific Canada Corp. 11564 -149th Street Edmonton, Alberta T5M 1W7 CANADA Phone (780) 454-2505 FAX (780) 454-2655 Campbell Scientific Ltd. Campbell Park 80 Hathern Road Shepshed, Loughborough LE12 9GX, U.K. Phone +44 (0) 1509 601141 FAX +44 (0) 1509 601091

# **SECTION 1. HARDWARE**

The PST is a complete datalogging system for pump and slug tests. The PST3 can measure up to 3 wells and the PST8 up to 8 wells. This manual consists of 2 major parts. The first part, consisting of Sections 1, 2, and 3, contains the basic information required to operate the PST. Section 3 is a prompt sheet to be carried into the field. It leads a user step by step through the procedure for running a test. The second major part, Sections 4 and 5, is a reference section containing more detailed information.

**NOTE**: This is the ONLY manual you'll need if you use the PST for pump and slug tests. For other applications the CR10 and PC208 manuals will apply.

The PST is a complete system including both hardware and software. The heart of the system is the datalogger, the CR10 Measurement and Control Module (CR10).

The system is pre-wired, contains a rechargeable power supply and is mounted in a sealed case. The following pages depict and explain the PST hardware. Please review the following diagrams to familiarize yourself with the system.

Figure 1.1 shows a field setup with a "cutaway" view of the well with a pressure transducer installed. See Figure 1-3 for details on the pressure transducer installation.

The vent tube in the pressure transducer cable terminates in the DES1 junction where the air is dry and vented to atmosphere. Unvented cable continues to the circular connector on the PST case. Figure 1-2 shows case details while Figure 1-4 shows cabling options to bring 12 volts DC to the PST to back up or change the battery.

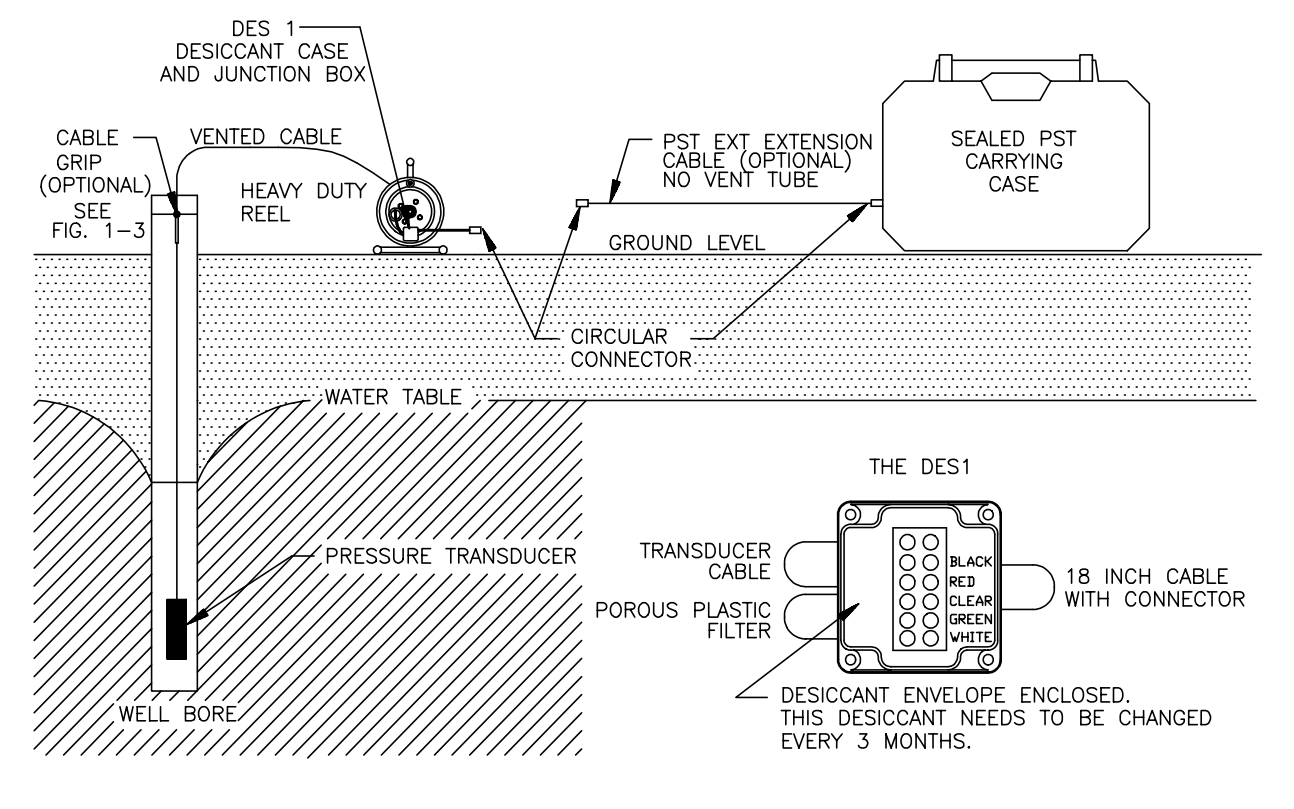

FIGURE 1-1. Field Setup

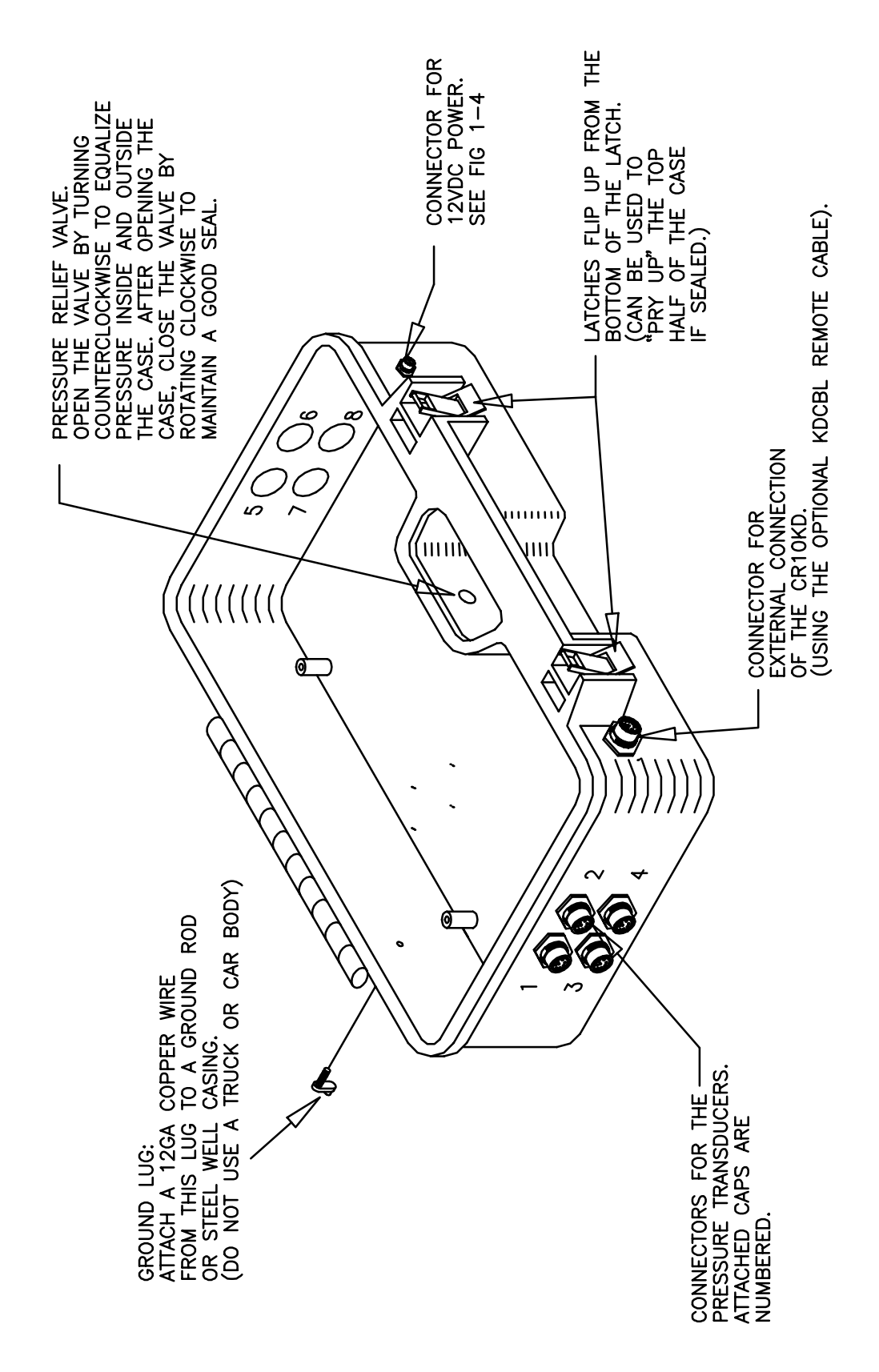

FIGURE 1-2. External Details of the PST Case

#### **SECTION 1. HARDWARE**

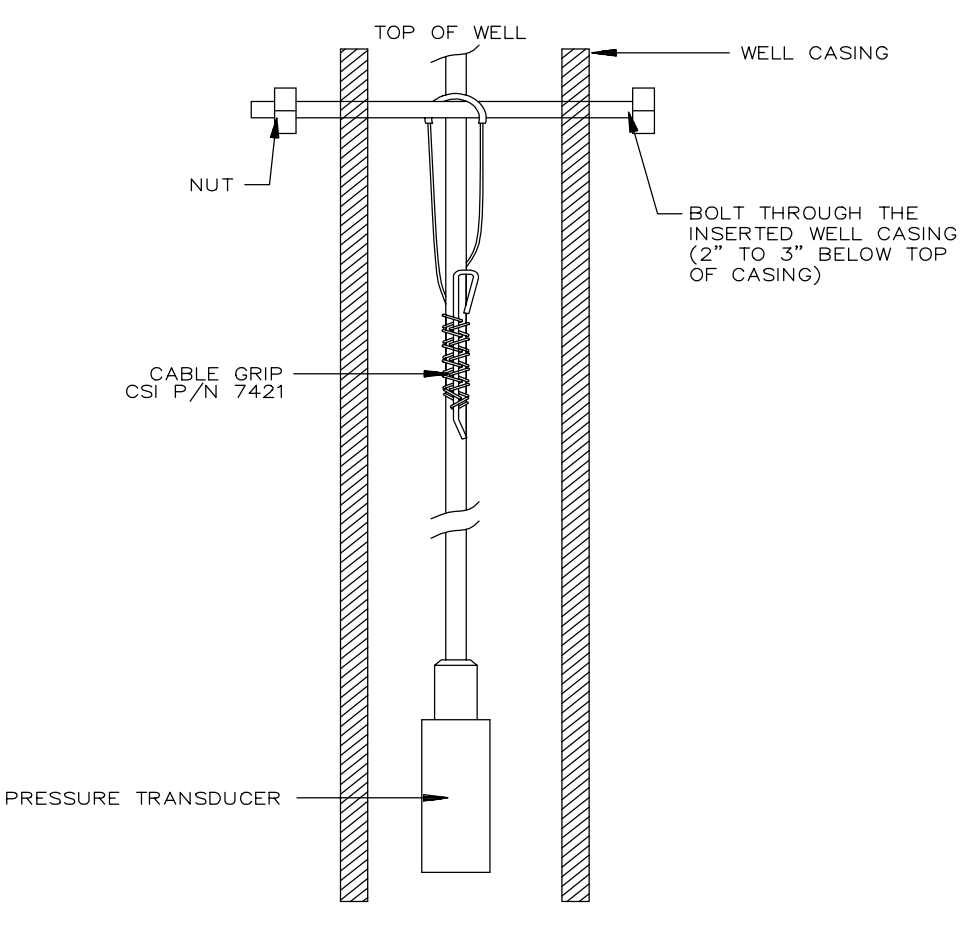

FIGURE 1-3. Using the Cable Grip to Mount the Transducer

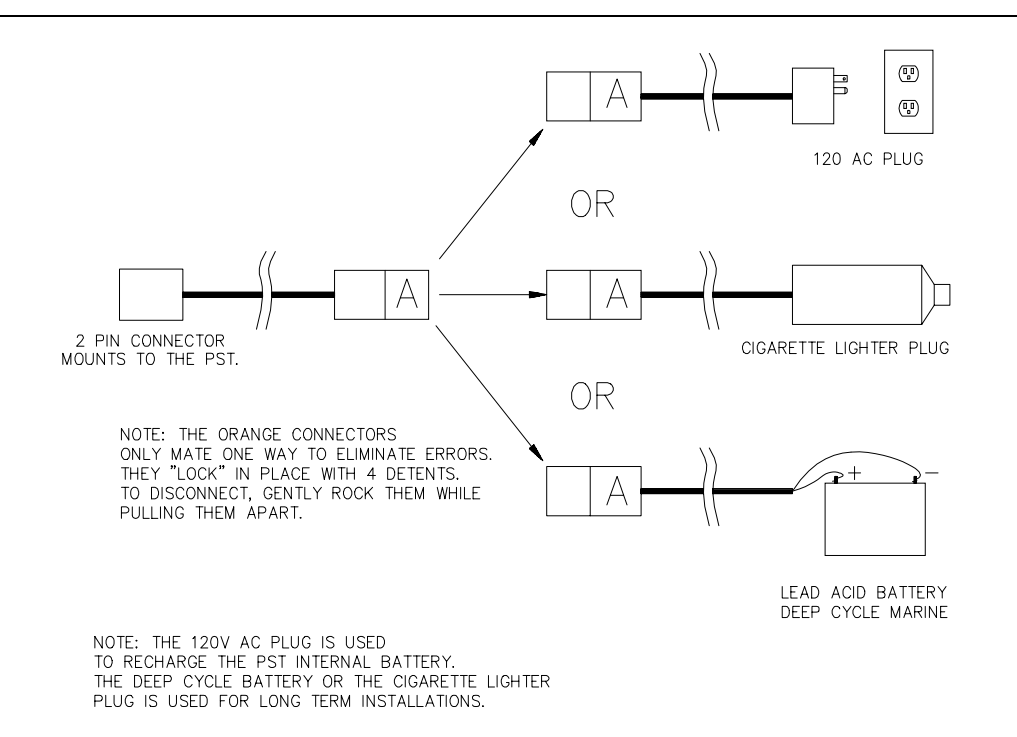

FIGURE 1-4. 12 VDC Power Options

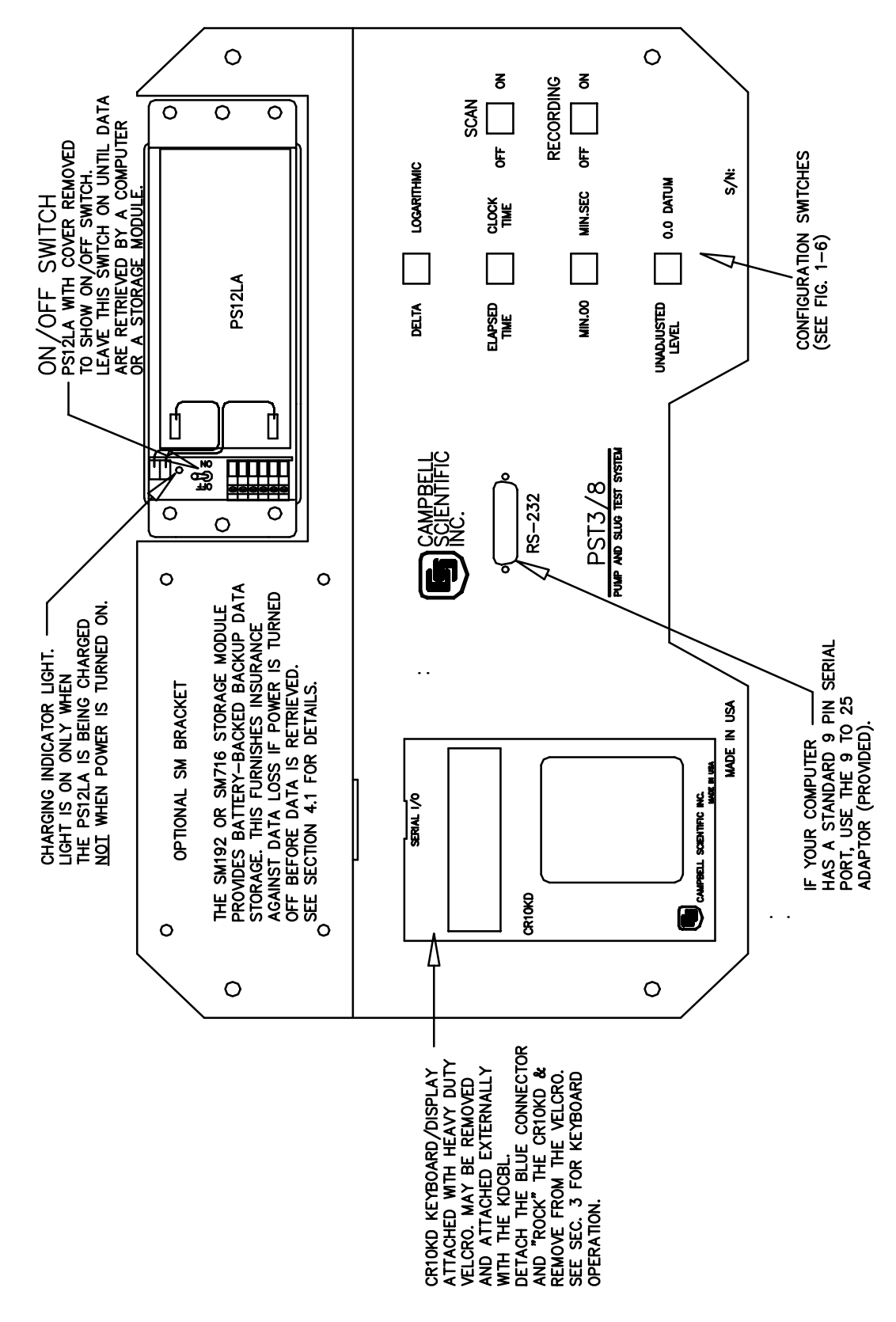

FIGURE 1-5. Control Panel Detail

## FIGURE 1-6. Test Configuration Switches

## Method of Recording Data

#### DELTA

Time and water level are recorded whenever the level changes by a specified delta value. The USER selects the delta value. Default is 0.25 (feet or meters). See Sec. 4 for details.

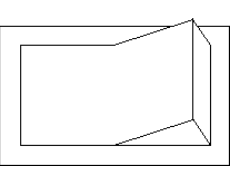

## LOGARITHMIC

The sensors are scanned and data are recorded on a logarithmic time sequence. See Sec. 4 for details.

#### **Recording Time**

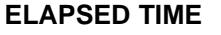

since the beginning of the test.

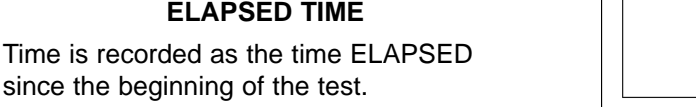

Time is recorded as clock time (day, hour, minute, second).

**CLOCK TIME** 

NOTE: The PST clock must be set after the unit is turned on. See Sec. 3.2.

If Elapsed Time has been selected it can be recorded as:

## **MIN.00**

.XX is the fractional portion (base 10) of a minute. Useful for importing into analysis programs like Interpex Aguix or Slugix or Gerraghty and Miller's Aqtesolv.

UNADJUSTED LEVEL

The water level measured by the transducer

in each well based on the multiplier AND

offset set in \*4 mode. An example would

level.

be the water level referenced to mean sea

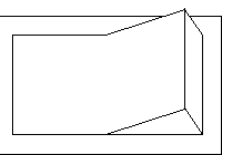

#### **MIN.SEC**

Minutes and seconds.

## Water Level Reference

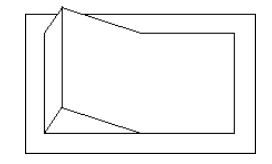

## 0.0 DATUM

The pre-test measured water level is recorded and used as a 0.0 datum. Subsequent readings are recorded as a change from that point. A decreasing water level is recorded as a positive change. Example: With a 0.0 datum a water level which has been lowered by 10.4 feet, the level is recorded as +10.4 ft. The 0.0 datum requires a correct multiplier for each pressure transducer, but the offset is NOT used.

#### After Sensor Installation

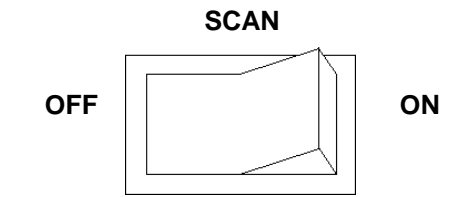

The sensors can be scanned before the test is started. No data are recorded when scanning. Set the switch to OFF when scanning is completed; scanning sensors uses battery power. During a test, this switch is inoperative.

#### **Running a Test**

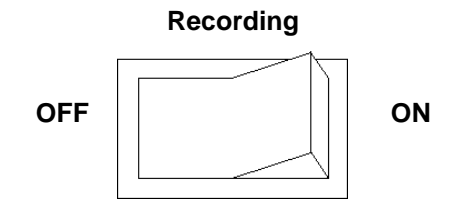

Starts and stops a test.

Begin the test by setting the recording switch to the "ON" position. In a **Delta** test this can be done before the slug is introduced or the pump is turned on because data is recorded only when water level changes occur. However, the elapsed time starts at the time the switch is set. Data collection is started in Logarithmic tests at the time the recording switch is set to the on position.

Stop the test by setting the recording switch to the "OFF" position. At this point, the PST records time, all sensor readings, test number and the battery voltage.

# **SECTION 2. SOFTWARE**

There are 2 major software items in the PST system:

- Datalogger software to operate the CR10, make the measurements and store data in the Final Storage in the CR10 (and the Storage Module if one is being used).
- PC software (PC208 and PCPST) to aid in setup and data retrieval to an ASCII file in a PC.

Once the file is stored in the PC, analysis can begin. Commercial analysis software is a separate item which must be purchased by the user. PCPST can convert the data files to formats compatible with three commonly used commercial analysis programs.

## 2.1 DATALOGGER SOFTWARE

The CR10 in the PST has a Power-Up PROM. When the power is turned on, the CR10 goes through a memory check and loads the PST program into RAM. The user then sets the datalogger clock and the configuration switches and enters key information such as the calibration figures for each pressure transducer and begins the test.

**NOTE:** The user can write other CR10 programs and "load them over the top" of the PST program. If you wish to do this, refer to the CR10 and PC208 manuals.

## 2.2 PC SOFTWARE

## 2.2.1 PC208 DATALOGGER SUPPORT SOFTWARE

PC208 is Campbell Scientific's Datalogger Support Software. It is a package of programs that make computer/datalogger operations easier. In the PST, PC208 is invisible to the user. It is the primary tool that PCPST uses to accomplish its tasks. For the PST user, a knowledge of PC208 is not needed. PC208 is shipped on either three 51<sup>/</sup>/<sub>4</sub>" floppies or two 3.5" diskettes.

## 2.2.2 PCPST - PST SUPPORT SOFTWARE

PCPST simplifies all interactions between the PST and a PC, including data retrieval and data handling. PCPST uses PC208 to accomplish many of the tasks it performs. PCPST requires PST Version 3. You can determine the version of your PST by pressing the following on the keyboard display: \*BA (repeat A's until you reach the seventh location) i.e. 07:version number. Computer requirements for running PCPST are:

- IBM PC, XT, AT (IBM trademarks) or compatible.
- PC/MS-DOS Version 2.0 equivalent or higher. Multitasking operating system NOT recommended.
- At least 450 Kbytes available system memory.
- CGA/EGA/VGA video with 80 x 25 character display.

#### 2.2.3 STANDARD INSTALLATION OF PCPST AND PC208 ON YOUR COMPUTER

You will need both the PCPST diskette and the set of PC208 diskettes. Make working copies of these diskettes and place the originals in a safe place. Additional information can be found in Section 5.

You will also need approximately one megabyte of free hard disk space to install these programs.

**NOTE**: If you do not have a hard disk or if you choose to use different directories, subdirectories, etc. additional information can be found in Section 5.

Run PCPST batch program INSTALL.BAT to install this software on your computer. For example, to install the software in a subdirectory named PST on your hard drive C:, insert your PCPST work diskette in floppy drive A: and enter:

a: install c: pst

Next, install PC208 into the same subdirectory, named "PST." To do this, insert the PC208

diskette 1 in floppy drive A: and enter the following:

install

Follow the directions provided on the screen as the installation proceeds. Remember to install the programs into subdirectory "PST." Remove and insert subsequent diskettes as requested. The first time you run PCPST after installing it on your hard drive, you may need to set the communications port (default is COM1). The option for changing your communications port is in the utility menu.

## 2.2.4 QUICK START-UP PROCEDURE

Change to the drive and subdirectory where you installed PCPST and start the program. Continuing the previous installation example, enter the following:

```
c:
cd\pst
pst3 (or PST8, if you have the
8 channel PST system)
```

When you choose the appropriate options in PCPST, you can monitor well tests and retrieve test data from the PST into your computer. Data will be stored in a subdirectory on your disk named DATA. You can see a list of your data files by entering the following command at the DOS prompt from the PST subdirectory:

```
dir data
```

## 2.2.5 PCPST OPERATIONS

PCPST is a menu-driven program for the Campbell Scientific PST3/PST8 system. Computer tasks and some PST operations are reduced to one or two keystrokes, with the most common operations provided on the main menu, and less common ones on the utilities submenu. The following describes PCPST start up and the details of each menu option.

Start PCPST by going to the subdirectory containing the program and then entering "PST" at the DOS prompt.

PCPST first tries to communicate with the PST over the computer's serial communications port. This may take a few seconds. The purpose of this communication is to identify whether a model PST3 or PST8 is being used. Model information is needed for monitoring wells in real time, checking the PST battery voltage, and for some data conversion steps. If PCPST cannot communicate with a PST, it will prompt you to enter a "3" or an "8".

To avoid the delay associated with this communication, start PCPST by entering "PST3" or "PST8" at the DOS prompt.

If you change to another PST model after starting PCPST, exit and restart PCPST with the other PST attached, or with the correct command, PST3 or PST8.

## 2.2.6 MAIN MENU OPTIONS

## A. Monitor well(s) in real time

PCPST uses PC208/GraphTerm (or TERM) to display current well levels. As indicated by PCPST, well levels are updated only when the SCAN or RECORDING switches on the PST are in the ON position. PCPST displays three input locations for a PST3, and eight for a PST8.

You may change to a graphical monitoring mode by typing "G" while monitoring well levels. See the PC208/GraphTerm manual for more details on GraphTerm operation.

# B. Collect WELL.DAT data from PST and convert to .RPT/.PRN files

- PCPST collects raw data from the PST into a file named WELL.DAT, placing it in the DATA subdirectory. PC208/TELCOM is used for the data transfer.
- PCPST checks WELL.DAT to make sure it contains valid PST data. If the data looks good, PCPST segregates it into separate test data files, based on the start and stop "headers" that the PST automatically places in its data.
- PCPST calls SPLIT to convert the data to .RPT files suitable for printing or incorporating into a test report, and into .PRN files suitable for importing into spreadsheet programs. Files are placed in the DATA subdirectory and are named as follows:

TSTxxWLy.DAT Where xx is a sequential test number in the order the test data is found in WELL.DAT, and y is the PST well number (y = S means all wells)

- TSTxxWLy.RPT Printable file with page and column headings, page numbers and printer form feed characters
- TSTxxWLy.PRN File ready to import into spreadsheet or database programs

#### C. Select and view .RPT data files

This menu item allows the user to select and view converted data. Directions are provided on the computer display.

## 2.2.7 UTILITIES MENU OPTIONS

#### A. Select communications port

PCPST supports communications ports COM1, COM2, COM3, and COM4. Follow directions on the computer display.

# B. Back up WELL.DAT and converted data to another drive

This menu item permits the user to make a copy of the data to another drive and/or subdirectory. It is recommended that the user make this backup immediately after collecting the data.

Copying the data to another drive, such as a floppy drive, is safer than copying it to another subdirectory on the same drive.

# C. Set PST date and time using computer date and time

This menu item uses PC208/GraphTerm and the computer's clock to set the PST's clock.

## D. Check PST battery voltage

PCPST uses PC208/GraphTerm in communication with the PST3/8 to display the PST battery voltage. The SCAN or RECORDING switches on the PST must be in the ON position for a current voltage reading. See the PC208/GraphTerm manual if more GraphTerm operation instructions are needed.

# E. Convert WELL.DAT elapsed time data to .PRN analysis software format

When the user selects this menu item, PCPST will convert the raw data file named WELL.DAT into individual well test .PRN files that can be imported into aquifer analysis programs such as AQTESOLV (by Gerraghty and Miller) and AQUIX/SLUGIX (by Interpex). The required time format for these software packages is elapsed time. Therefore, the data must be collected with the PST switch set to ELAPSED TIME and MIN.00. Under this menu item, PCPST will not convert data collected with the PST switch set to CLOCK TIME.

# F. Convert WELL.DAT to .RPT and .PRN files

This menu item converts data exactly the same way the main menu option A does. The difference is that instead of gathering WELL.DAT from the PST, PCPST simply uses the copy of WELL.DAT located in the DATA subdirectory. This allows the user to convert storage module data or archived copies of WELL.DAT, or to only keep WELL.DAT files and discard unneeded .RPT/.PRN files, knowing they can be regenerated.

## G. Erase all data from storage module

By selecting this menu item, the user can erase an SM192 or SM716 storage module contained in the attached PST or connected to the computer through an SC532 interface. PCPST uses PC208/SMCOM to erase the storage module. Because of the dangerous nature of this item, the user will be prompted to confirm the action before it is actually taken.

## H. Erase all data from PST

By selecting this menu item, the user can erase all data contained in the attached PST. PC208/GraphTerm is used by PCPST to erase the PST. Because of the dangerous nature of this item, the user will be prompted to confirm the action before it is actually taken.

# I. Get data from storage module to WELL.DAT

- This item allows the user to collect data from an SM192 or SM716 storage module. First, PCPST uses PC208/GraphTerm to ensure that the PST has finished transferring data to the storage module. Then, PCPST uses PC208/TELCOM to collect the data from the storage module. The storage module must be connected to a PST for this operation. Data can be converted using utilities menu option E or F.
- If the storage module is removed from the PST, or the PST is powered down before data has been retrieved from the storage module, please refer to the PC208/SMCOM manual for data retrieval instructions. An SC532 interface will be required to retrieve data from a separated storage module.

**NOTE:** Powering down the PST erases any data which has not been transferred to a storage module or the computer.

## PCPST NOTES:

- A. To prevent inadvertent data loss by copying new data over existing data, PCPST options which overwrite existing data will pause and warn you if you have not performed a data backup. PCPST will ask if you want to overwrite the existing WELL.DAT file. If you need to back up the data, respond with an "N" for no, and then perform a data backup. If you respond with a "Y" for yes, WELL.DAT will be overwritten.
- B. Whenever WELL.DAT is overwritten, PCPST first appends the old data to a backup file in subdirectory DATA named WELL.BAK. Over time, as more data is collected from the PST, this file will grow in size. When necessary, you can delete the data using a DOS command such as:

del data\well.bak

C. To erase ALL data from your computer disks, you must exit to DOS and enter the following DOS command:

del data

D. PCPST is provided with a data viewer named VIEW.COM. This viewer enables you to confirm that collected data looks reasonable and your testing was successful. If you prefer to use a different file viewer, such as a familiar text editor, you can tell PCPST to use your viewer by running the batch program PSTPAR\VIEWER.BAT from the subdirectory containing PCPST. Then simply follow the instructions provided by the program. For example, at the DOS prompt enter:

pstpar\viewer

E. In the event that the default screen colors for PCPST are unacceptable, you can select different colors by running batch program PSTPAR\COLORS.BAT from the subdirectory containing PCPST. Please follow the instructions provided by the program. For example, at the DOS prompt, enter:

pstpar\colors

# 3.0 STEP BY STEP PROCEDURE FOR A PUMP OR SLUG TEST.

| 3.1 | The day before a test         | Connect the PST to 115 VAC via the AC adapter to "top off"<br>After several hours or overnight, disconnect.      |                                                                                                    |                                                                                             |  |  |  |  |
|-----|-------------------------------|----------------------------------------------------------------------------------------------------|----------------------------------------------------------------------------------------------------|---------------------------------------------------------------------------------------------|--|--|--|--|
|     |                               | Connect the pres below. Verify rea                                                                               | sure transducer(s),<br>sonable readings.                                                                                    | , enter the multiplier(s) - see *4 Table,                                                   |  |  |  |  |
|     |                               | Check desiccant<br>the presence of c<br>porous plastic filte                                                     | box. Verify tight co<br>lesiccant (this shou<br>er (see Figure 1-1,                                                         | onnections in terminal strip. Confirm<br>Id be changed every 3-6 months) and<br>Section 1). |  |  |  |  |
| 3.2 | PST setup the day of the test |                                                                                                    |                                                                                                    |                                                                                             |  |  |  |  |
|     | Power                         | Turn the PST pow<br>through a memor<br>the next step (son<br>before the :96 ap                                   | re 1-5, Section 1). The CR10 will go<br>16" appears on the screen, go on to<br><i>i</i> ll display a meaningless 71 and E99 |                                                                                             |  |  |  |  |
|     | Set datalogger<br>clock       | Set the datalogger clock: year, day-of-year (see the table at the back of this prompt sheet), and military time. |                                                                                                    |                                                                                             |  |  |  |  |
|     | Two methods:                  |                                                                                                    |                                                                                                    |                                                                                             |  |  |  |  |
|     | Using the CR10                | If using a computer, escape from the program PST to the DOS probefore using the keyboard display.                |                                                                                                    |                                                                                             |  |  |  |  |
|     |                               | <u>Key in</u><br>*5<br>A<br>year<br>(last 2 digits)                                                              | <u>ID:data</u><br>:HH:MM:SS<br>05:xx                                                                                        | <u>Explanation</u><br>Displays current time<br>Displays year                                |  |  |  |  |
|     |                               | A                                                                                                    | 05:xxxx                                                                                                    | Enters the correct year and then displays the day of the year.                              |  |  |  |  |
|     |                               | day of year<br>(see table, page 3<br>A                                                                           | 3-9)<br>05:HH:MM:SS                                                                                                    | Enters the correct day-of-year and displays hours/minutes.                                  |  |  |  |  |
|     |                               | hours & minutes<br>(military time)                                                                               |                                                                                                    |                                                                                             |  |  |  |  |

А

:HH:MM:SS Enters the corrected time in military time (0-2400).

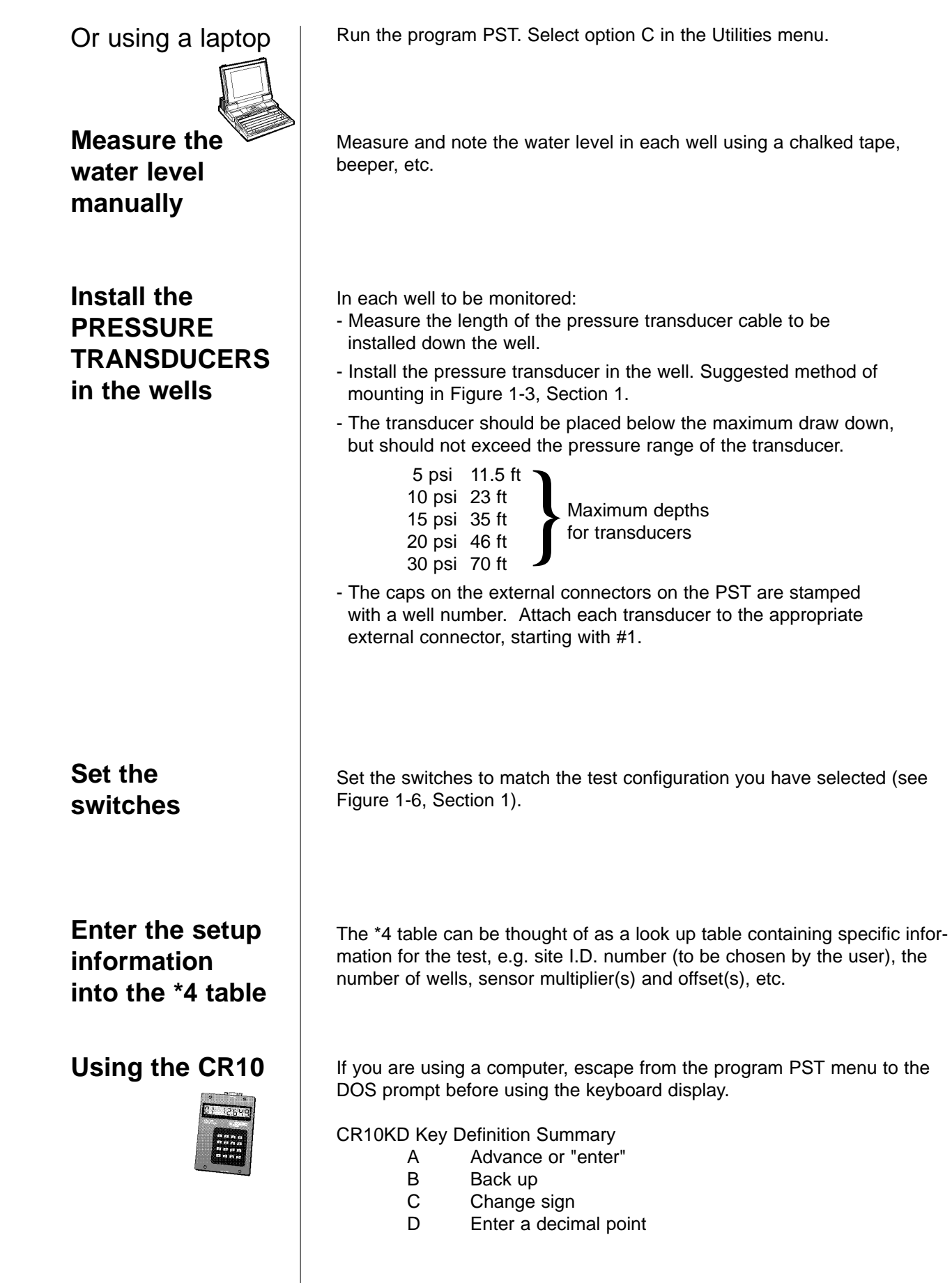

|                  | To view a value i<br>*4 [locati                                | n the *4 table, key in:<br>ion number] A                                                                                                    |
|------------------|----------------------------------------------------------------|----------------------------------------------------------------------------------------------------|
|                  | OR                                                             |                                                                                                    |
|                  | To enter a new va<br>*4 [locati<br>negative                    | alue into the *4 table, key in:<br>ion number] A [new value]  A if positive, CA if                                                                                                    |
| Examples:        | To change the #<br><u>Keystrokes</u><br>*4<br>1A<br>3A         | of wells to 3, key the following:<br><u>Explanation</u><br>enter mode 4<br>go to location 1<br>enter 3 ("A" to enter or advance)                                                                                                    |
|                  | To change the loo<br><u>Keystrokes</u><br>*4<br>A<br>237A      | cation ID # to 237:<br><u>Explanation</u><br>enter mode 4<br>go to location 0<br>to 237                                                                                                    |
|                  | To change Delta<br><u>Keystrokes</u><br>*4<br>4A<br>D1A        | for well #1 to 0.1:<br><u>Explanation</u><br>enter mode 4<br>go to location 4<br>to 0.1 (the "D" is for decimal)                                                                                                    |
|                  | To change the off<br><u>Keystrokes</u><br>*4<br>12A<br>1D012CA | fset for well #3 to -1.012<br><u>Explanation</u><br>enter mode 4<br>go to location 12 in the *4 table<br>enter -1.012 into the table                                                                                                    |
| PST3<br>*4 Table | <u>*4 Location</u><br>0                                        | Parameters<br>Location ID #<br>Number of wells to be monitored<br>Execution interval in seconds (.25, .5, or 1)<br>Logarithmic base interval in seconds (.25, .5, or 1)<br>Delta threshold, well #1 (Engr. units; ft, meters)<br>Multiplier, well #1 (Engr. units/mV @ 0.5 mA) |

## PST8 \*4 Table

| 6                 | Offset, well #1 (Engr. units) |                             |  |  |  |  |
|-------------------|-------------------------------|-----------------------------|--|--|--|--|
| 7                 | Delta threshold, well #2      |                             |  |  |  |  |
| 8                 | Multiplier, well #2           |                             |  |  |  |  |
| 9                 | Offset, well #2               |                             |  |  |  |  |
| 10                | Delta threshold, well #3      |                             |  |  |  |  |
| 11                | Multiplier, well #3           |                             |  |  |  |  |
| 12                | Offset, well #3               |                             |  |  |  |  |
| 13                | Final logarithmic interval in | seconds                     |  |  |  |  |
| 14                | Exc. code, transducer #1      | Excitation Code             |  |  |  |  |
| 15                | Exc. code, transducer #2      | 0 for sensors from 5-20 psi |  |  |  |  |
| 16                | Exc. code, transducer #3      | 1 for sensors over 20 psi   |  |  |  |  |
| *4 Logotion       | Doromotoro                    |                             |  |  |  |  |
| <u>4 Location</u> | Location ID #                 |                             |  |  |  |  |
| 1                 | Number of wells to be mon     | itored                      |  |  |  |  |
| 2                 | Execution interval            |                             |  |  |  |  |
| 3                 | Logarithmic base interval     |                             |  |  |  |  |
| 4                 | Delta threshold, well #1 (Er  | ngr. units; ft, meters)     |  |  |  |  |
| 5                 | Multiplier, well #1 (Engr. un | its/mV @ 0.5 mA)            |  |  |  |  |
| 6                 | Offset, well #1 (Engr. units) |                             |  |  |  |  |
| 7                 | Delta threshold, well #2      |                             |  |  |  |  |
| 8                 | Multiplier, well #2           |                             |  |  |  |  |
| 9                 | Offset, well #2               |                             |  |  |  |  |
| 10                | Delta threshold, well #3      |                             |  |  |  |  |
| 11                | Multiplier, well #3           |                             |  |  |  |  |
| 12                | Offset, well #3               |                             |  |  |  |  |
| 13                | Delta threshold well #4       |                             |  |  |  |  |
| 14                | Multiplier, well #4           |                             |  |  |  |  |
| 15                | Offset, well #4               |                             |  |  |  |  |
| 16                | Delta threshold, well #5      |                             |  |  |  |  |
| 17                | Multiplier, well #5           |                             |  |  |  |  |
| 18                | Offset, well #5               |                             |  |  |  |  |
| 19                | Delta threshold, well #6      |                             |  |  |  |  |
| 20                | Multiplier, well #6           |                             |  |  |  |  |
| 21                | Offset, well #6               |                             |  |  |  |  |
| 22                | Delta threshold, well #7      |                             |  |  |  |  |
| 23                | Multiplier, well #7           |                             |  |  |  |  |
| 24                | . Offset, well #7             |                             |  |  |  |  |
| 25                | Delta threshold, well #8      |                             |  |  |  |  |
| 26                | Multiplier, well #8           |                             |  |  |  |  |
| 27                | Offset, well #8               |                             |  |  |  |  |

|                     | 28 Final logarithmic interval in seconds                                                                                                    |
|---------------------|----------------------------------------------------------------------------------------------------|
|                     | 29 Exc. code, transducer #1 Excitation Code                                                                                                    |
|                     | 30 Exc. code, transducer #2 0 for sensors from 5-20 psi                                                                                                    |
|                     | 31 Exc. code, transducer #3 1 for sensors over 20 psi                                                                                                    |
|                     | 32 Exc. code, transducer #4                                                                                                    |
|                     | 33 Exc. code, transducer #5                                                                                                    |
|                     | 34 Exc. code, transducer #6                                                                                                    |
|                     | 35 Exc. code, transducer #7                                                                                                    |
|                     | 36 Exc. code, transducer #8                                                                                                    |
| Scan the<br>sensors | <ul><li>Note: For the final logarithmic interval (13,28) to be in seconds, the logarithmic base interval (3) must be the default 0.25 seconds.</li><li>Flip the scan switch on and note the water level reading in each well. Also check the battery voltage. See Viewing the measurements below.</li><li>If the battery voltage is below 11.0 volts (at the start of the test) use the charger cable to provide power to the battery.</li></ul> |
| Viewing the         |                                                                                                    |
| measurements        | Scanning or during a test, the measurements can be viewed as they are made.                                                                                                    |
| Two methods:        | NOTE: Readings are current ONLY if the scan or record switch is ON.                                                                                                    |
| Using the CR10      | Key in: *6 [Location #] A<br>Other keys:<br>A - advance<br>B - backup                                                                                                    |
|                     |                                                                                                    |

| P | ST3 *6 Location |
|---|-----------------|
| 1 | Level well #1   |
| 2 | Level well #2   |
| 3 | Level well #3   |
| 4 | Location ID #   |
| 5 | Number of wells |
| 6 | Battery voltage |
| 3 | 5 Elapsed time  |
|   |                 |

PST8 \*6 Location

1 .....Level well #1 2 .....Level well #2

3 . . . . . . . . . . . Level well #3

4 . . . . . . . . . . Level well #4

5 . . . . . . . . . . Level well #5

NOTE: These values are updated only if the SCAN or RECORDING switch is on.

NOTE: These values are updated only if the SCAN or RECORDING switch is on.

Or using a laptop

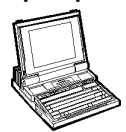

The Offset

calculate the offset

Enter the offset(s) in the \*4 table Run PST. Select Option A.

NOTE: The 0.0 datum option does not require an offset.

(Manual reading) - (PST reading) = offset

See the \*4 table, above.

|     | Scan the<br>sensors again<br>to verify the<br>offset | Correct the offset if necessary.                                                                                                    |
|-----|------------------------------------------------------|----------------------------------------------------------------------------------------------------|
|     | Turn off the scan<br>switch                          | Ready to begin the test.                                                                                                    |
| 3.3 | Begin the test                                       | Turn the recording switch to the "ON" position at the same time the pumps are turned on or the slug is inserted.                                                                                              |
|     | Logarithmic                                          | Logarithmic - data collection begins when the switch is turned to "ON".                                                                                                    |
|     | Delta                                                | Delta - the elapsed time starts when the switch is turned to "ON". In a slug test the switch can be turned to "ON" just before the slug is intro-<br>duced. Data will be recorded as the water level changes. |
| 3.4 | Stopping the test                                    | Set the Recording switch to the "OFF" position.                                                                                                    |
|     |                                                      | At the end of the test the following will be recorded:<br>- the sensors' current readings<br>- the header line including location ID # and battery voltage.                                                   |
|     |                                                      | DO NOT turn the power switch off until all data is collected into a PC or<br>the optional storage module. ALL DATA IN THE PST WILL BE LOST<br>WHEN POWER IS TURNED OFF.                                       |

# 3.5 \*7 Mode Displaying Final Readings

| Recorded data c<br>Data retrieval sh                                    | an be verified from the keyboard/display in *7 mode.<br>ould be done with a PC running PCPST.                                                                                                    |
|-------------------------------------------------------------------------|----------------------------------------------------------------------------------------------------|
| 07:XXXX                                                                 | where XXXX is the next location in the ring memory where data will be stored.                                                                                                    |
| Commands Sper<br>#<br>#A<br>#B                                          | cific to *7 Mode:<br>Display Final Storage location number:enter location to<br>advance to, or C to display data<br>Advance to same element in next array with the same<br>ID<br>Back up to same element in previous array with the<br>same ID |
| Example:<br>Only one data po<br>thing like this for<br>elapsed time tes | pint at a time can be viewed. The data will look some-<br>the first 0.3 seconds of a Delta interval, 0.0 datum,<br>t with 3 wells:                                                                                                    |
| 01:99                                                                   | Indicates that the following is a header. This header contains the startup information when a test is stopped                                                                                                    |
| 02.1106                                                                 | Start time (military time)                                                                                                    |
| 03:74.5                                                                 | Starting depth of water                                                                                                    |
| 04:0003                                                                 | Number of wells                                                                                                    |
| 05:0097                                                                 | Location ID number (chosen by the user in *4 table)                                                                                                    |
| 06:0217                                                                 | Day of year                                                                                                    |
| 07:12:29                                                                | Battery voltage at start of test                                                                                                    |
| Then proceeding                                                         | g into the data                                                                                                    |
| 01:0001                                                                 | Well number                                                                                                    |
| 02:.0075                                                                | Time in decimal minutes                                                                                                    |
| 03:.423                                                                 | Water level                                                                                                    |
| 04:0002                                                                 | Well number                                                                                                    |
| 05:00.875                                                               | Time                                                                                                    |
| 06:0.366                                                                | Water level                                                                                                    |
| 07:0003                                                                 | Well number                                                                                                    |
| ETC.                                                                    |                                                                                                    |
|                                                                         |                                                                                                    |
|                                                                         |                                                                                                    |

|     | 1   | 2   | 3   | 4   | 5   | 6   | 7   | 8   | 9   | 10  | 11  | 12  | 13  | 14  | 15  | 16  | 17  | 18  | 19  | 20  | 21  | 22  | 23  | 24  | 25  | 26  | 27  | 28  | 29  | 30  | 31  |
|-----|-----|-----|-----|-----|-----|-----|-----|-----|-----|-----|-----|-----|-----|-----|-----|-----|-----|-----|-----|-----|-----|-----|-----|-----|-----|-----|-----|-----|-----|-----|-----|
| JAN | 1   | 2   | 3   | 4   | 5   | 6   | 7   | 8   | 9   | 10  | 11  | 12  | 13  | 14  | 15  | 16  | 17  | 18  | 19  | 20  | 21  | 22  | 23  | 24  | 25  | 26  | 27  | 28  | 29  | 30  | 31  |
| FEB | 32  | 33  | 34  | 35  | 36  | 37  | 38  | 39  | 40  | 41  | 42  | 43  | 44  | 45  | 46  | 47  | 48  | 49  | 50  | 51  | 52  | 53  | 54  | 55  | 56  | 57  | 58  | 59  | 60  |     |     |
| MAR | 60  | 61  | 62  | 63  | 64  | 65  | 66  | 67  | 68  | 69  | 70  | 71  | 72  | 73  | 74  | 75  | 76  | 77  | 78  | 79  | 80  | 81  | 82  | 83  | 84  | 85  | 86  | 87  | 88  | 89  | 90  |
| APR | 91  | 92  | 93  | 94  | 95  | 96  | 97  | 98  | 99  | 100 | 101 | 102 | 103 | 104 | 105 | 106 | 107 | 108 | 109 | 110 | 111 | 112 | 113 | 114 | 115 | 116 | 117 | 118 | 119 | 120 |     |
| MAY | 121 | 122 | 123 | 124 | 125 | 126 | 127 | 128 | 129 | 130 | 131 | 132 | 133 | 134 | 135 | 136 | 137 | 138 | 139 | 140 | 141 | 142 | 143 | 144 | 145 | 146 | 147 | 148 | 149 | 150 | 151 |
| JUN | 152 | 153 | 154 | 155 | 156 | 157 | 158 | 159 | 160 | 161 | 162 | 163 | 164 | 165 | 166 | 167 | 168 | 169 | 170 | 171 | 172 | 173 | 174 | 175 | 176 | 177 | 178 | 179 | 180 | 181 |     |
| JUL | 182 | 183 | 184 | 185 | 186 | 187 | 188 | 189 | 190 | 191 | 192 | 193 | 194 | 195 | 196 | 197 | 198 | 199 | 200 | 201 | 202 | 203 | 204 | 205 | 206 | 207 | 208 | 209 | 210 | 211 | 212 |
| AUG | 213 | 214 | 215 | 216 | 217 | 218 | 219 | 220 | 221 | 222 | 223 | 224 | 225 | 226 | 227 | 228 | 229 | 230 | 231 | 232 | 233 | 234 | 235 | 236 | 237 | 238 | 239 | 240 | 241 | 242 | 243 |
| SEP | 244 | 245 | 246 | 247 | 248 | 249 | 250 | 251 | 252 | 253 | 254 | 255 | 256 | 257 | 258 | 259 | 260 | 261 | 262 | 263 | 264 | 265 | 266 | 267 | 268 | 269 | 270 | 271 | 272 | 273 |     |
| ост | 274 | 275 | 276 | 277 | 278 | 279 | 280 | 281 | 282 | 283 | 284 | 285 | 286 | 287 | 288 | 289 | 290 | 291 | 292 | 293 | 294 | 295 | 296 | 297 | 298 | 299 | 300 | 301 | 302 | 303 | 304 |
| ΝΟΥ | 305 | 306 | 307 | 308 | 309 | 310 | 311 | 312 | 313 | 314 | 315 | 316 | 317 | 318 | 319 | 320 | 321 | 322 | 323 | 324 | 325 | 326 | 327 | 328 | 329 | 330 | 331 | 332 | 333 | 334 |     |
| DEC | 335 | 336 | 337 | 338 | 339 | 340 | 341 | 342 | 343 | 344 | 345 | 346 | 347 | 348 | 349 | 350 | 351 | 352 | 353 | 354 | 355 | 356 | 357 | 358 | 359 | 360 | 361 | 362 | 363 | 364 | 365 |

## DAY OF YEAR (JULIAN) CALENDAR

Add 1 to unshaded values during leap years.

## **SECTION 4. TECHNICAL DETAILS - HARDWARE**

## 4.1 STORAGE MODULE

An optional SM192 or SM716 storage module can be used to collect data from the PST or to provide additional memory capacity. A bracket is available (PST-BKT) for mounting the storage module to the PST.

To collect data, simply plug the storage module into the connector for the CR10KD keyboard/display. An SC90 line monitor can be used to monitor when the data collection is complete.

The PST will not transfer any data to the storage module during the first 20 minutes of a Delta test, or the first 20 seconds of a logarithmic test. All data will be transferred at the end of a test (when recording is turned off). To avoid possible data loss, wait at least 60 seconds after ending a test before changing setup information in the \*4 table.

**NOTE:** Do not turn the power off until you have retrieved data from the Storage Module. Otherwise, automated data retrieval using PCPST will not be possible.

## 4.2 PRESSURE TRANSDUCERS

#### 4.2.1 FACTORY CALIBRATION

Table 4.2-1 is an example of a calibration sheet furnished with a Keller PSI Series 169/173 pressure transducer. The column labelled "BFSL" is a best fit straight line calculated using factory test data for this sensor. Please note that each calibration is unique. Your data will be different.

To obtain the multiplier in feet for each sensor:

M = (full scale pressure in psi) x (2.31 ft/psi)

(BFSL value at full scale - BFSL value at 0.0 psi)

The offset is set in the field. See Section 3.2.

#### 4.2.2 TWO-POINT CALIBRATION

A two-point or multi-point calibration can be calculated by using an initial multiplier of 1 and offset of 0.0. Scan the sensors by setting the scan switch to the ON position. Use \*6 Mode to monitor the appropriate input location. Record on a sheet of paper the observed level and the corresponding voltage for two or more points. For a two point calibration:

Multiplier (m) = (depth 2 - depth 1)/ (voltage 2 - voltage 1).

Offset (b) = depth 1 - m X voltage 1.

For a multi-point calibration, use the desired method to fit a straight line to your data.

#### 4.2.3 OVERRANGE

The PST measures the output of the transducer on a 0 to +25 millivolt input range. If the psi range of the transducer is exceeded, the output voltage of the transducer potentially could exceed 25 mV. An overrange occurs if the sensor outputs more than 25 mV. A -6999 in the data file represents an over-range. In the monitor mode of PC208 program GraphTerm, an overrange is represented by a -99999.

Two excitation codes can be specified in \*4 mode to match the full scale output of the transducer to the +25 mV input range. Select the default of "0" for transducers in the range of 5 to 20 psi. If the transducer is 30 psi or greater, the corresponding excitation code should be set to "1" in \*4 mode.

**NOTE:** Unexpected overrange readings may indicate a sensor problem, such as poor connection.

## 4.3 LOGARITHMIC SAMPLING INTERVALS

Logarithmic sampling is based on the execution interval set in \*4 mode. The default interval is 0.25 seconds which results in the following intervals:

| Elapsed Time    | Interval  | Points per<br><u>Interval</u> |
|-----------------|-----------|-------------------------------|
| 0 - 20 sec.     | 0.25 sec. | 80                            |
| 20 - 120 sec.   | 5 sec.    | 20                            |
| 2 - 10 min.     | 30 sec.   | 16                            |
| 10 - 100 min.   | 2 min.    | 45                            |
| 100 - 1000 min. | 10 min.   | 90                            |
| 1000 min. plus  | 60 min.   |                               |

# of seconds in \*4 location 13 (PST3) or 28 (PST8)

| Customer:       0         Model No:       1         Serial No:       9         ure Range:       0         Excitation:       0         Output:       0 | Campbell Scient<br>69-110-0051<br>93907<br>9 to 15 PSIG<br>5 mA<br>9-60 mV                                                                                                    | ific                                                                                                    | Tes<br>Text Ex<br>Test Temper                                                                                                    | st Date: (<br>citation .<br>atures: I                                                                                                    | 07-06-92<br>5 mA<br>Room = 27°C<br>Cold = 0°C                                                                                                    |                                                                                                    |
|----------------------------------------------------------------------------------------------------|----------------------------------------------------------------------------------------------------|----------------------------------------------------------------------------------------------------|----------------------------------------------------------------------------------------------------|----------------------------------------------------------------------------------------------------|----------------------------------------------------------------------------------------------------|----------------------------------------------------------------------------------------------------|
| BESL                                                                                                    | Run #'                                                                                                    | 1                                                                                                    | Run #                                                                                                    | 2                                                                                                    | Run ;                                                                                                    | #3                                                                                                    |
| Rm Temp                                                                                                    | Rm Temp                                                                                                    | Error                                                                                                    | Rm Temp                                                                                                    | Error                                                                                                    | Cd Temp                                                                                                    | Error                                                                                                    |
| Outputs                                                                                                    | Outputs                                                                                                    | %FSO                                                                                                    | Outputs                                                                                                    | %FSO                                                                                                    | Outputs                                                                                                    | %FSO                                                                                                    |
| 0.14                                                                                                    | 0.176                                                                                                    | 0.076                                                                                                    | 0.188                                                                                                    | 0.101                                                                                                    | 0.066                                                                                                    | -0.006                                                                                                    |
| 9.55                                                                                                    | 9.519                                                                                                    | -0.066                                                                                                    | 9.522                                                                                                    | -0.060                                                                                                    | 9.449                                                                                                    | -0.008                                                                                                    |
| 18.96                                                                                                    | 18.921                                                                                                    | -0.083                                                                                                    | 18.916                                                                                                    | -0.094                                                                                                    | 18.885                                                                                                    | -0.006                                                                                                    |
| 28.37                                                                                                    | 28.358                                                                                                    | -0.025                                                                                                    | 28.352                                                                                                    | -0.038                                                                                                    | 28.350                                                                                                    | -0.002                                                                                                    |
| 37.78                                                                                                    | 37.801                                                                                                    | 0.045                                                                                                    | 37.789                                                                                                    | 0.020                                                                                                    | 37.821                                                                                                    | 0.003                                                                                                    |
| 47.19                                                                                                    | 47.222                                                                                                    | 0.069                                                                                                    | 47.212                                                                                                    | 0.048                                                                                                    | 47.265                                                                                                    | 0.006                                                                                                    |
| 37.78                                                                                                    | 37.806                                                                                                    | 0.056                                                                                                    | 37.796                                                                                                    | 0.035                                                                                                    | 37.826                                                                                                    | 0.004                                                                                                    |
| 28.37                                                                                                    | 28.361                                                                                                    | -0.019                                                                                                    | 28.356                                                                                                    | -0.030                                                                                                    | 28.352                                                                                                    | -0.001                                                                                                    |
| 18.96                                                                                                    | 18.926                                                                                                    | -0.072                                                                                                    | 18.925                                                                                                    | -0.074                                                                                                    | 18.888                                                                                                    | -0.006                                                                                                    |
| 9.55                                                                                                    | 9.528                                                                                                    | -0.047                                                                                                    | 9.528                                                                                                    | -0.047                                                                                                    | 9.454                                                                                                    | -0.008                                                                                                    |
| 0.14                                                                                                    | 0.189                                                                                                    | 0.103                                                                                                    | 0.189                                                                                                    | 0.103                                                                                                    | 0.073                                                                                                    | -0.005                                                                                                    |
| um Static Erro                                                                                                    | r: 0.103 %FSC                                                                                                    | ) Maxim                                                                                                    | um Thermal Er                                                                                                    | ror @ Col                                                                                                    | d:008 %F                                                                                                    | SO/C                                                                                                    |
| n-Repeatabilit                                                                                                    | y: -0.26 %FSO                                                                                                    |                                                                                                    |                                                                                                    |                                                                                                    |                                                                                                    |                                                                                                    |
| al Termination                                                                                                    | n: Black<br>Red<br>Green<br>White                                                                                                    | +Input<br>+Output<br>-Output<br>-Input                                                                                                    |                                                                                                    |                                                                                                    |                                                                                                    |                                                                                                    |
|                                                                                                    | Model No: 1<br>Serial No: 9<br>ure Range: 0<br>Excitation:<br>Output: 0<br>BFSL<br>Rm Temp<br>Outputs<br>0.14<br>9.55<br>18.96<br>28.37<br>37.78<br>47.19<br>37.78<br>28.37<br>18.96<br>9.55<br>0.14<br>um Static Erro<br>n-Repeatabilit<br>cal Termination | Customer:         Campbell Scient           Model No:         169-110-0051           Serial No:         93907           ure Range:         0 to 15 PSIG           Excitation:         .5 mA           Output:         0-60 mV           BFSL         Run #'           Rm Temp         Rm Temp           Outputs         Outputs           0.14         0.176           9.55         9.519           18.96         18.921           28.37         28.358           37.78         37.801           47.19         47.222           37.78         37.806           28.37         28.361           18.96         18.926           9.55         9.528           0.14         0.189           um Static Error:         0.103 %FSC           n-Repeatability:         -0.26 %FSO           cal Termination:         Black           Red         Green           White         Static Error | Customer:         Campbell Scientific           Model No:         169-110-0051           Serial No:         93907           ure Range:         0 to 15 PSIG           Excitation:         .5 mA           Output:         0-60 mV           BFSL         Run #1           Rm Temp         Rm Temp         Error           Outputs         Outputs         %FSO           0.14         0.176         0.076           9.55         9.519         -0.066           18.96         18.921         -0.083           28.37         28.358         -0.025           37.78         37.801         0.045           47.19         47.222         0.069           37.78         37.806         0.056           28.37         28.361         -0.019           18.96         18.926         -0.072           9.55         9.528         -0.047           0.14         0.189         0.103           um Static Error:         0.103 %FSO         Maxim           n-Repeatability:         -0.26 %FSO         -0.047           cal Termination:         Black         +Input           Red         +Output< | Customer:       Campoen Scientific       Text Text         Model No:       169-110-0051       Text Ex         Serial No:       93907       Test Temper         ure Range:       0 to 15 PSIG       Excitation:       .5 mA         Output:       0-60 mV       W       BFSL       Run #1 Run #1         Rm Temp       Rm Temp       Error       Rm Temp       Outputs         0.14       0.176       0.076       0.188         9.55       9.519       -0.066       9.522         18.96       18.921       -0.083       18.916         28.37       28.358       -0.025       28.352         37.78       37.801       0.045       37.789         47.19       47.222       0.069       47.212         37.78       37.806       0.056       37.796         28.37       28.361       -0.019       28.356         18.96       18.926       -0.072       18.925         9.55       9.528       -0.047       9.528         0.14       0.189       0.103       0.189         um Static Error:       0.103 %FSO       Maximum Thermal Er         n-Repeatability:       -0.26 %FSO       -0.26 %F | Customer:       Campoen Scientific       Test Date.         Model No:       169-110-0051       Text Excitation         Serial No:       93907       Test Temperatures:         ure Range:       0 to 15 PSIG       Control         Excitation:       .5 mA       Coutput:       0-60 mV         BFSL       Run #1       Rm Temp Error       Rm Temp Error         Rm Temp       Rm Temp Error       Rm Temp Error       000000000000000000000000000000000000 | Customer:       Campben Scientific       Test Date.       07-06-92         Model No:       169-110-0051       Text Excitation       .5 mA         Serial No:       93907       Test Temperatures:       Room = 27°C         Cute Range:       0 to 15 PSIG       Cold = 0°C         Excitation:       .5 mA       Cold = 0°C         Model No:       0-60 mV       Model No:       0-60 mV         BFSL       Run #1 Run #2 Run #2       Run #2         Rm Temp       Rm Temp       Error       Rm Temp         Outputs       Outputs       %FSO       Outputs         0.14       0.176       0.076       0.188       0.101       0.066         9.55       9.519       -0.083       18.916       -0.094       18.885         28.37       28.358       -0.025       28.352       -0.038       28.350         37.78       37.801       0.045       37.789       0.020       37.826         28.37       28.361       -0.019       28.356       -0.030       28.352         18.96       18.926       -0.072       18.925       -0.074       18.888         9.55       9.528       -0.047       9.528       -0.047 |

#### TABLE 4.2-1. Keller-PSI Calibration Report

With 3 wells or more on one PST, the first step interval will be greater than 0.25 seconds (see Section 4.4). The elapsed time will be offset by the increased time required to execute the first step interval. A change of the execution interval to 0.5 seconds would result in the following:

| Elapsed Time    | Interval | Points per<br><u>Interval</u> |
|-----------------|----------|-------------------------------|
| 0 - 40 sec.     | 0.5 sec. | 80                            |
| 40 - 240 sec.   | 10 sec.  | 20                            |
| 4 - 20 min.     | 1 min.   | 16                            |
| 20 - 200 min.   | 4 min.   | 45                            |
| 200 - 2000 min. | 20 min.  | 90                            |
| 2000 min. plus  | 120 min. |                               |

2 times the value in \*4 location 13 (PST3) or 28 (PST8)

If the interval is changed, it must be a multiple of 0.125 (1/8) seconds. If the execution interval were changed to 1 second, the following rate of data collection would result:

| Elapsed Time    | Interval | Points per<br>Interval |
|-----------------|----------|------------------------|
| 0 - 80 sec.     | 1 sec.   | 80                     |
| 80 - 480 sec.   | 20 sec.  | 20                     |
| 8 - 40 min.     | 2 min.   | 16                     |
| 40 - 400 min.   | 8 min.   | 45                     |
| 400 - 4000 min. | 40 min.  | 90                     |
| 4000 min. plus  | 240 min. |                        |

**NOTE**: Never set the base interval greater than 1 second.

4 times the value in \*4 location 13 (PST3) or 28 (PST8)

## 4.4 DELTA SAMPLING

Time and water level are recorded only when the water level changes by a user-specified Delta threshold. When using Delta sampling, each well in the test must have its own Delta threshold value set in the \*4 Table. The default threshold is 0.25. The units are determined by the multiplier used for the pressure transducer.

In Delta sampling, measurements are made at regular intervals. The default sampling interval is 0.25 seconds. It can be changed in the \*4 Table to 0.5 seconds or 1.0 seconds. The default value gives the greatest resolution.

Example: If the Delta threshold is set to 0.1 feet and the water level drops 1 foot, 10 data records would be stored. Each record would have a time and water level. Each water level would be approximately 0.1 foot apart and the time values would correspond to the times when the water level reached each recorded point.

## 4.5 MAXIMUM SAMPLING RATES

The maximum recording rate depends on the number of wells monitored. For Delta tests, well #1 should be the pumping well; it is scanned at a faster rate than the monitoring wells. The following tables show the maximum rate as a function of the number of wells monitored for Delta and logarithmic tests.

| Number<br>of Wells | Well #1<br>Maximum<br><u>Times/sec.</u> | Remaining Wells<br>Maximum<br><u>Times/sec.</u> |
|--------------------|-----------------------------------------|-------------------------------------------------|
| 1                  | 4                                       | 1                                               |
| 2                  | 4                                       | 1                                               |
| 3                  | 3.7                                     | 0.9                                             |
| 4                  | 3.5                                     | 0.9                                             |
| 5                  | 3                                       | 0.9                                             |
| 6                  | 3                                       | 0.9                                             |
| 7                  | 2.8                                     | 0.7                                             |
| 8                  | 2.8                                     | 0.7                                             |
|                    |                                         |                                                 |

| Number<br><u>of Wells</u> | Maximum<br><u>Times/sec.</u> |
|---------------------------|------------------------------|
| 1                         | 4                            |
| 2                         | 4                            |
| 3                         | 2                            |
| 4                         | 2                            |
| 5                         | 2                            |
| 6                         | 2                            |
| 7                         | 1.5                          |
| 8                         | 1.5                          |

## 4.5.1 OVERRUN

A table overrun occurs when the program is not completed within the time of the execution interval. In the Delta mode table overruns occur, so don't be concerned. The four times per second execution interval is set up to optimize speed of data collection. If an overrun occurs the program executes at the next 0.25 second interval.

## 4.6. DATA STORAGE CAPACITY

Water level values less than 69 use one data point per well while values over 69 use two data points. The examples found in Sections 4.6.1 and 4.6.3 assume level values less than 69 using only one data point.

## 4.6.1 DELTA WITH ELAPSED TIME

Delta files with elapsed time use three data points (well #, time, and level < 69) in Final Storage each time a recording is made. With 29,900 available data points in Final Storage, 9967 recordings (29,900/3) can be made before data are overwritten. The time it takes before the oldest data are overwritten with new data is dependent on the Delta interval and the total change in depth of all the wells.

Example: If there is one well, a Delta value of 0.05 feet, and the well level changes 100 feet during the test, then there will be a total of 2000 (100 ft / 0.05 ft/record = 2000 records) recordings of time and the corresponding level out of the 9967 possible. There would still be 7967 recordings remaining before the oldest data is overwritten. If there are six wells and the total water level change of all wells combined is 100 feet, with the same Delta value of 0.05 feet, 2000 of the possible 9967 recordings would still be used.

## 4.6.2 DELTA WITH CLOCK TIME

Delta files with clock time use five data points in Final Storage each time a recording is made. With 29,900 available data points in Final Storage, 5980 recordings can be made before data are overwritten. The previous example for lapsed time holds except that total number of recordings is 5980.

## 4.6.3 LOGARITHMIC WITH ELAPSED TIME

Memory overwriting is dependent on the time and the number of wells. One well uses three data points each time a recording is made; two wells use four data points; eight wells use 10 data points. Figure the total number of recordings that can be stored by dividing 29,900 by the number of data points used each recording.

| <u>Number</u><br>of Wells | Data Points | Total # of<br><u>Records</u> |
|---------------------------|-------------|------------------------------|
| 1                         | 3           | 9966                         |
| 2                         | 4           | 7475                         |
| 3                         | 5           | 5980                         |
| 4                         | 6           | 4983                         |
| 5                         | 7           | 4271                         |
| 6                         | 8           | 3737                         |
| 7                         | 9           | 3322                         |
| 8                         | 10          | 2990                         |

To calculate the total time to fill the memory, the execution interval must be considered. Six different time intervals between samples are used during the course of the test. During the first 1000 minutes, 251 recordings are made. The sixth interval (from the \*4 table) is then used until the test is stopped.

Example: How long will it take to fill the memory with six wells? A total of 3322 records can be recorded. The first 251 recordings take 1000 minutes. Assume the remaining recordings (3322 - 251 = 3021) are all at a 60 minute interval (\*4 table). 3021 X 60 = 181,260 minutes = 125 days before memory is filled.

## 4.6.4 LOGARITHMIC WITH CLOCK TIME

Memory considerations are the same as with logarithmic elapsed time with the following exceptions.

| Number<br><u>of Wells</u> | Data Points | <u>Total # of</u><br><u>Records</u> |
|---------------------------|-------------|-------------------------------------|
| 1                         | 5           | 5980                                |
| 2                         | 6           | 4983                                |
| 3                         | 7           | 4271                                |
| 4                         | 8           | 3737                                |
| 5                         | 9           | 3322                                |
| 6                         | 10          | 2990                                |
| 7                         | 11          | 2718                                |
| 8                         | 12          | 2491                                |

## 4.7 SYNCHRONIZED START FOR MULTIPLE PST'S

Tests on multiple PST units can be started at the same time in a synchronized start configuration. To do this, a two wire conductor must be connected to the C1 and G terminals of the CR10 wiring panels. To access the wiring panel, the PST cover plate must be removed by loosening the thumb screws. Multiple PST units are linked by attaching C1 to C1 and G to G between any number of units.

No connectors have been provided in the PST case for this purpose. In this situation the external power connectors on each unit could be rewired to C1 and G rather than the PS12 power supply. Special cables would have to be built to connect the various PST units.

When **ANY** PST "recording" switch is switched to ON, all the PST units will start recording. The data collection will be according to the individual switch configuration and \*4 mode settings of each PST unit.

Call the Water Resources Group at Campbell Scientific for further details.

## **SECTION 5. TECHNICAL DETAILS - SOFTWARE**

## 5.1 README FILE

This file contains the full text of the users manual for PCPST menu software. It briefly describes the contents of the Campbell Scientific PCPST diskette and how to install the software on a computer. This file may also be viewed on the computer screen after installing PCPST by entering "readme" at the DOS prompt.

## 5.2 INSTALLATION

#### 5.2.1 WORKING COPY

An example of a DOS command to make a working copy of the diskette in drive A: follows:

- 1. Make sure that the distribution diskette is write protected. Have a blank formatted diskette labeled "PCPST--working copy" ready for step 2.
- 2. Insert the distribution diskette in floppy drive A: and enter:

diskcopy a: a

Then press "Enter".

3. Follow the directions provided by DOS as it guides you through the diskcopy procedure. When this step is completed, you may use the new working copy of PCPST.

## 5.3 INSTALLATION AND OPERATION WITHOUT A HARD DISK

#### 5.3.1 DOS PATH

Before beginning PST operations, you must install PC208 Datalogger Support Software so that PC208 program files are available to PCPST. If PC208 was installed previously, you may want to install PCPST into the same directory as PC208. If you install them into separate subdirectories, you should add the subdirectory containing PC208 to your DOS PATH. For example, if you installed PC208 in a subdirectory named PC208 on drive C:, the following line in your AUTOEXEC.BAT file would make PC208 accessible to PCPST:

set path=c:\;c:\dos;c:\pc208

#### 5.3.2 PC208 INSTALLATION

To install the PC208 Software, insert diskette 1 (marked 1 of 3) in a floppy disk drive. After logging onto the disk drive, type "INSTALL". The INSTALL program will prompt:

PC208 Datalogger Support Software Install Program ver. X.X

To abort the installation, type "Ctrl-C" or "Break" at any time.

The Monochrome display mode should be specified when installing for a computer which uses a Monochrome Display Adapter (MDA). The Black & White display mode is for computers which have a Color Graphics Adapter (CGA) with a monochrome monitor. With other adapter/monitor combinations, specify the default display mode.

Select a display mode (B = Black & White, M = Monochrome, D = Default). Select the appropriate option, and Install will prompt:

Enter name of drive containing PC208 disk:

Enter the appropriate drive letter for your computer (A: or B:). This is the drive that has the PC208 diskette in it. Install will prompt:

Enter destination drive and path name:

Enter the drive and path in which the PC208 software is to be installed. The installation program for PCPST has already created a subdirectory \PST. Next, Install will prompt:

| 1= | EDLOG Datalogger Program                     |
|----|----------------------------------------------|
| 2= | GRAPHTERM Terminal                           |
| 3= | TELCOM Data Collection                       |
| 4= | Program<br>SPLIT Data Split/Merge            |
| 5= | Program<br>SMCOM Storage Module              |
|    | Communications<br>(SM192/716)                |
| 6= | All of the above                             |
|    | Enter a list of digits                       |
|    | corresponding to what you<br>want installed: |
| L  |                                              |

## HARD DISK

If installing the PC208 software on a hard disk or a diskette with 1.2 megabytes or greater, then select 6 to install all the programs on the specific drive.

## **FLOPPIES**

If installing the PC208 software on 360 K floppies, then run the Install program two separate times. It will require two formatted floppies, and the floppies should be blank (without the system on them). The first time, select 2 and 3 for GraphTerm and TELCOM. Next, select 4 for SPLIT.

## 5.3.3 RUNNING PCPST FROM A FLOPPY DISK

PC208 should be in the root directory of the work diskette, or in drive B: with "B:\" in your DOS PATH. See your DOS reference for more information on the DOS PATH.

## 5.3.4 INSTALLATION WITHOUT A HARD DISK

 Insert the work PCPST diskette into the desired floppy drive. Then, change to that drive and start the program. For example, to run PCPST from drive A:, you should insert the work diskette into drive A: and type the following:

| a:  |  |  |  |
|-----|--|--|--|
| PST |  |  |  |

 Data will be collected into a subdirectory named "DATA" on your work diskette. Continuing the above example, you can see a list of your data files by typing the following: dir data (if you are in the root directory of A:) OR dir a:\data (if you are in some other drive or directory)

 For floppy disk operations, available data space may be small. For example, if PCPST and the necessary PC208 program files were copied onto a 720 Kbyte diskette, there would be only about 70 Kbytes available for data storage on the diskette.

## 5.3.5 PROGRAM FILES:

PCPST program files:

| COLORS.BAT | INSTALL.BAT | PST.EXE    |
|------------|-------------|------------|
| PST3.BAT   | PST8.BAT    | README.BAT |
| VIEWER.BAT |             |            |

Auxiliary files used by PCPST are kept in subdirectory PSTPAR. Normally, you will not need to be concerned with the auxiliary files. Most of the files in subdirectory PSTPAR are parameter files used by PC208/SPLIT to convert data. The following is a listing of subdirectory PSTPAR:

| [.]         | []          | AQSDEL1.PAR |
|-------------|-------------|-------------|
| AQSDEL2.PAR | AQSDEL3.PAR | AQSDEL4.PAR |
| AQSDEL5.PAR | AQSDEL6.PAR | AQSDEL7.PAR |
| AQSDEL8.PAR | AQSLOG1.PAR | AQSLOG2.PAR |
| AQSLOG3.PAR | AQSLOG4.PAR | AQSLOG5.PAR |
| AQSLOG6.PAR | AQSLOG7.PAR | AQSLOG8.PAR |
| COLORS      | COLORS.BAT  | COMPORT     |
| DELCLK1.PAR | DELCLK2.PAR | DELCLK3.PAR |
| DELCLK4.PAR | DELCLK5.PAR | DELCLK6.PAR |
| DELCLK7.PAR | DELCLK8.PAR | DELLAP1.PAR |
| DELLAP2.PAR | DELLAP3.PAR | DELLAP4.PAR |
| DELLAP5.PAR | DELLAP6.PAR | DELLAP7.PAR |
| DELLAP8.PAR | LOGCLK3.PAR | LOGCLK8.PAR |
| LOGLAP3.PAR | LOGLAP8.PAR | PST33.DLD   |
| PST83.DLD   | README.DOC  | SM.STN      |
| SM1.STN     | SM2.STN     | SM3.STN     |
| SM4.STN     | VIEW.COM    | VIEWER.BAT  |
| VIEWER      | WELL.STN    | WELL1.STN   |
| WELL2.STN   | WELL3.STN   | WELL4.STN   |

PC208 program files installed and used by PCPST are:

| GT.EXE     | For some communications |
|------------|-------------------------|
| SMCOM.COM  | For erasing a storage   |
| module     |                         |
| SPLIT.COM  | For data conversion     |
| SPLIT.001  | For data conversion     |
| SPLIT.002  | For data conversion     |
| SPLIT.003  | For data conversion     |
| SPLIT.004  | For data conversion     |
| TELCOM.EXE | For data retrieval      |
|            |                         |